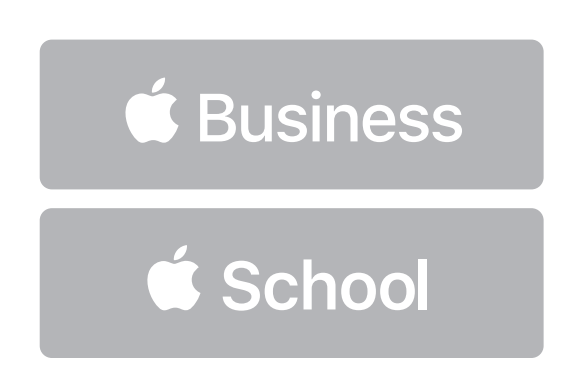

How to Add and Verify Your Domain for Apple Business Manager or Apple School Manager

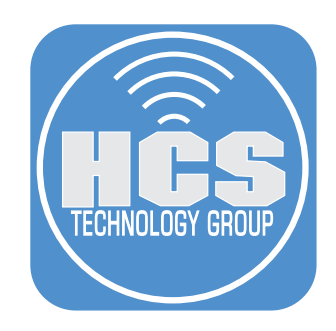

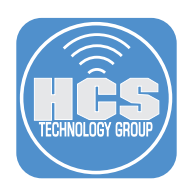

Apple requires that you verify the domain or domains associated with your Managed Apple IDs. This guide shows you how to verify one of your existing domains.

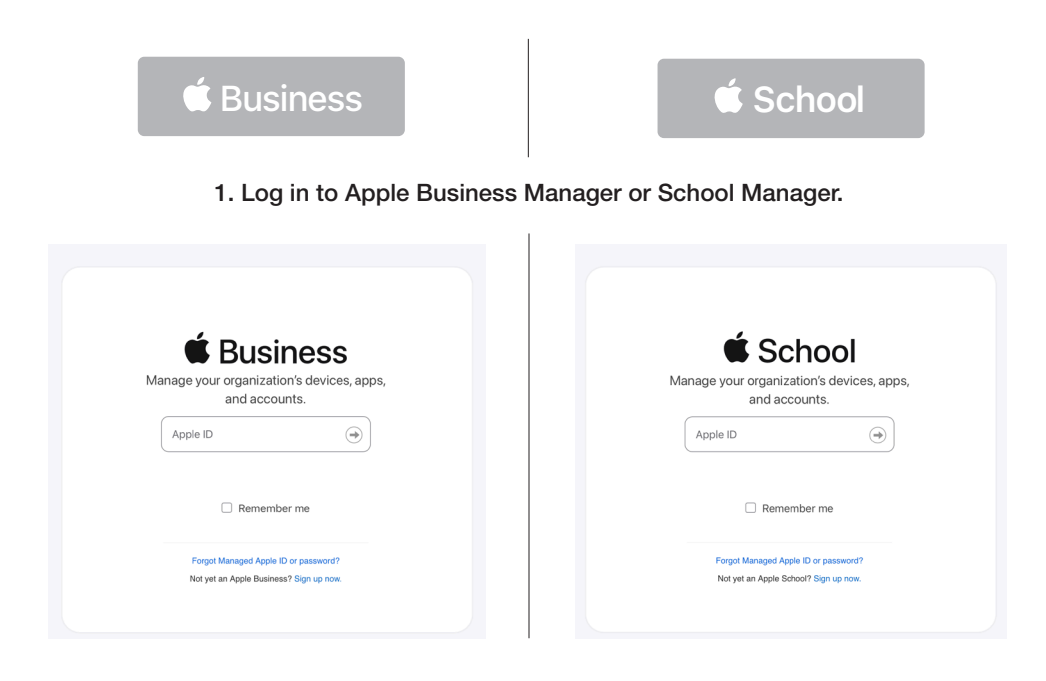

## 2. Click on your account (your name on the bottom-left).

# 3. Select Preferences.

4. Click Accounts

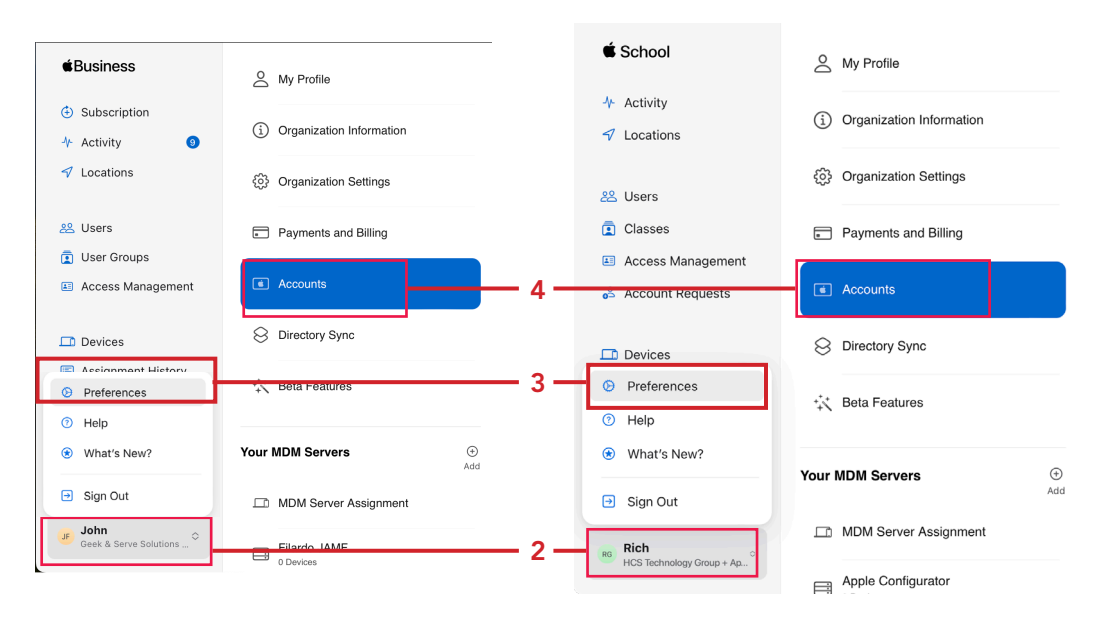

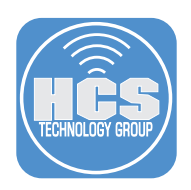

5. Under Domians, click Edit.

| Domaina      |                                                     | Edit |
|--------------|-----------------------------------------------------|------|
| Only verifie | ed domains can be used to create Managed Apple IDs. | Edit |

NOTE: If you have enrolled in either Apple Business Manager (ABM) or Apple School Manager (ASM), your domain may be in your account. Skip to step 9 to verify your domain.

6. Click Add Domain.

| Accounts                                                                  |                    |
|---------------------------------------------------------------------------|--------------------|
| Domains<br>Only verified domains can be used to create Managed Apple IDs. | Done               |
| G geekandserve.com (2 Accounts)                                           | Federation Enabled |
| geekservesolutions.appleid.com ①                                          |                    |
| Add Domain                                                                |                    |

7. Enter a Domain Name.

### 8. Click Add.

| <b>d</b> Business         | My Profile                 | Accounts                                                                                                    |
|---------------------------|----------------------------|----------------------------------------------------------------------------------------------------|
| Subscription     Activity | i Organization Information |                                                                                                    |
| 1 Locations               | Organization Settings      | Domains Uone Only verified domains can be used to create Managed Apple IDs.                                          |
| 2 Users                   | E Payments a               | G geekandserve.com (2 Accounts)                                                                                      |
| User Groups               | e raymonis a               | Add a Domain                                                                                                    |
| Access Management         | Accounts                   |                                                                                                    |
| Devices                   | S Directory S              |                                                                                                    |
| Assignment History        | 🔆 Beta Featur              | Domain Name<br>Edit johnfilardo.com and Apple ID by signing into their Google or                                     |
| Apps and Books            |                            |                                                                                                    |
|                           | Your MDM Serve             |                                                                                                    |
|                           | D MDM Serve                | bry sync.                                                                                                    |
|                           | 0                          | Cancel                                                                                                    |
|                           | Filardo JAN<br>0 Devices   | rdless of location, via their Data & Privacy page,                                                                   |
|                           |                            | C Enabled                                                                                                    |
|                           |                            |                                                                                                    |
|                           |                            | Edit<br>Choose whether accounts can share outside the organization and accept sharing from outside the organization. |

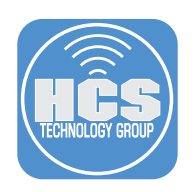

#### 9. Click Verify.

10.

| <b>Domai</b><br>Only ve | <b>ns</b><br>rified domains can be used to create Managed Apple IDs. | Done               |
|-------------------------|----------------------------------------------------------------------|--------------------|
| G                       | geekandserve.com (2 Accounts)                                        |                    |
|                         |                                                                      | Federation Enabled |
| Ś                       | geekservesolutions.appleid.com                                       |                    |
| Ś                       | johnfilardo.com                                                      | Remove             |
| •                       | This domain is not verified · Learn more                             | Verify             |
| Add Do                  | omain                                                                |                    |
| ick C                   | Сору.                                                                |                    |
| Domain                  | s                                                                    | Done               |
| nly veri                | ified domains can be used to create Managed Apple IDs.               |                    |
| G                       | geekandserve.com (2 Accounts)                                        |                    |
|                         |                                                                      | Federation Enabled |
| Ś.                      | geekservesolutions.appleid.com                                       |                    |
| 🤹 j                     | ohnfilardo.com                                                       | Remove             |
| • 1<br>a                | TXT Record ① apple-domain-verification=KeVB7ciSxdbUT01V Copy         | Check Now          |

11. Open TextEdit, open a new blank document if necessary, and paste in the copied TXT record. You'll need this for a later step.

NOTE: If you have a domain named hcsonline.com and a second domain listed as hcsonlinecom. appleid.com you will need two TXT records. Some domain providers show the TXT record as @. Two TXT records cannot contain the same name or symbol so use @ for the primary domain and use a name for the second domain. I.E. appleid.

| ТХТ | @       | apple-domain-verification=DImeuKScRySC   | 1 Hour | ß |
|-----|---------|------------------------------------------|--------|---|
| тхт | appleid | apple-domain-verification=mxoyPXjws1PtfO | 1 Hour | ß |

- 12. Create a DNS TXT record at your domain registrar. This procedure will vary depending on your domain registrar. If you are using one of the following services, see their documentation for creating a TXT record in a zone file, or contact your DNS administrator:
  - Google: Verify your domain with a TXT record
  - GoDaddy: <u>Add a TXT record</u>
  - Microsoft Azure: Add a TXT record for verification
  - Network Solutions: Managing Advanced DNS Records
  - NameCheap: How do I add TXT record for my domain?

If you have a different domain registrar, contact them for information on how to add a TXT record to your DNS zone file. As an example, this guide uses Site Ground.

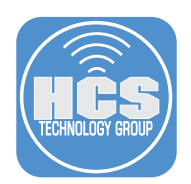

- 13. After you log in to Site Ground, go to the Cpanel for DNS settings.
- 14. Select Advanced DNS Zone Editor.

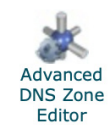

- 15. Create a TXT record. Paste in the value that you copied in step 10.
- 16. Log out of your domain registrar.

| Se | elect a domain.          |                          |                 |                                         |
|----|--------------------------|--------------------------|-----------------|-----------------------------------------|
|    | Domain: (                | johnfilardo.com          | \$              |                                         |
| R  | eset a Zone File         |                          |                 |                                         |
|    | Reset the entries in you | r zone file to a default | t state. more » |                                         |
| A  | dd a Record              |                          |                 |                                         |
|    | Name:                    | johnfilardo.com.         | •               |                                         |
|    | TTL:                     | 14400                    | •               |                                         |
|    | Type:                    | TXT 🛟                    |                 | Paste in the                            |
|    | TXT Data:                | tion=8GNg(               | ⊙ •             | <br>value that you<br>copied in step 10 |
|    |                          | Add Record               |                 | . ,                                     |

17. Check the email account that is tied to the Apple Business Manager or Apple School Manager account that you signed in with. In the verification email message, click the Verify Ownership.

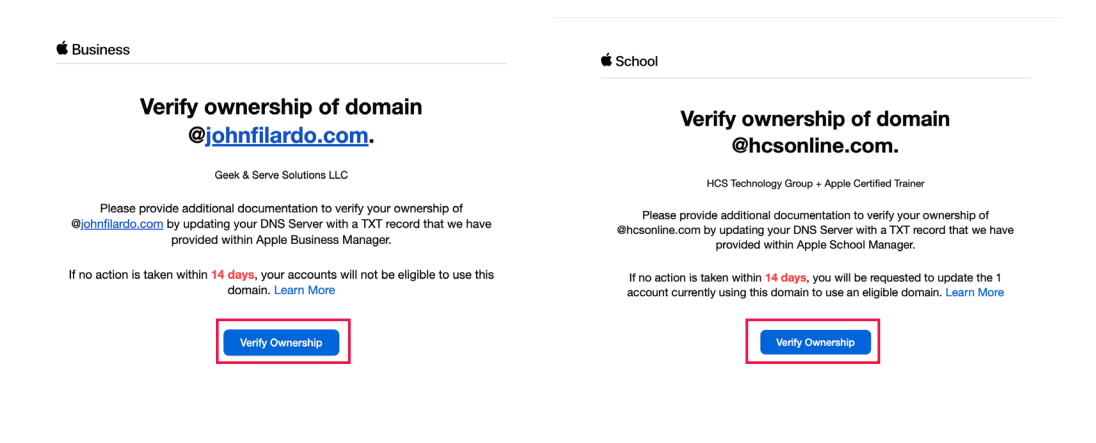

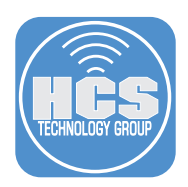

18. To test your DNS TXT record, Open Terminal then enter the following command:

### dig -t txt yourdomaingoeshere.com

The results will return the TXT record you created at your domain registrar.

NOTE: It can take up to 24 hours for the new DNS record to propagate across the internet.

|                                                                                                    | 📄 johnfilardo ·                                        | — -zsh —                       | - 80×24                            |
|----------------------------------------------------------------------------------------------------|--------------------------------------------------------|--------------------------------|------------------------------------|
| Last login: Wed Sep 27 1<br>[johnfilardo@Johns-MacBoo]                                                                       | 1:08:07 on cons<br>k-Air-2 ~ % dig                     | ole<br>-t txt                  | johnfilardo.com                    |
| ; <<>> DiG 9.10.6 <<>><br>;; global options: +cmd<br>;; Got answer:<br>;; ->>HEADER<<- opcode: (<br>;; flags: qr rd ra; QUER | t txt johnfilar<br>QUERY, status:  <br>Y: 1, ANSWER: 1 | do.com<br>NOERROR,<br>, AUTHOR | id: 28508<br>ITY: 0, ADDITIONAL: 1 |
| ;; OPT PSEUDOSECTION:<br>; EDNS: version: 0, flag;<br>;; QUESTION SECTION:<br>;johnfilardo.com.                              | s:; udp: 1232<br>IN                                    | тхт                            |                                    |
| ;; ANSWER SECTION:<br>johnfilardo.com.<br>ciSxdbUTO1V"                                                                       | 3600 IN                                                | тхт                            | "apple-domain-verification=KeVB7   |
| ;; Query time: 40 msec<br>;; SERVER: 192.168.110.1;<br>;; WHEN: Fri Oct 20 11:3:<br>;; MSG SIZE rcvd: 99                     | #53(192.168.110<br>1:51 EDT 2023                       | .1)                            |                                    |
| johnfilardo@Johns-MacBoo                                                                                                    | k-Air-2 ~ %                                            |                                |                                    |

- 19. Go back to Apple Business Manager or Apple School Manager.
- 20. Go to the domains section, then click Check Now.

| Doma    | ns                                                              | Done               |
|---------|-----------------------------------------------------------------|--------------------|
| Only ve | rified domains can be used to create Managed Apple IDs.         |                    |
| G       | geekandserve.com (2 Accounts)                                   |                    |
|         |                                                                 | Federation Enabled |
| Ć       | geekservesolutions.appleid.com                                  |                    |
| Ś       | johnfilardo.com                                                 | Remove             |
| •       | TXT Record ①<br>apple-domain-verification=KeVB7ciSxdbUT01V Copy | Check Now          |

21. If all went well, you should see "Verified ownership".

| Doma   | ains                                                      | Done               |
|--------|-----------------------------------------------------------|--------------------|
| Only \ | verified domains can be used to create Managed Apple IDs. |                    |
| G      | geekandserve.com (2 Accounts)                             |                    |
|        |                                                           | Federation Enabled |
| Ś      | geekservesolutions.appleid.com ③                          |                    |
| Ú      | johnfilardo.com                                           | Remove             |
| •      | Verified ownership                                        | Federate           |

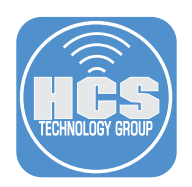

13. Check the email account associated with the Apple Business Manager or Apple School Manager account that you signed in with. Confirm there is an email message from Apple letting you know your domain has been verified.

| ess                                                           | <b>É</b> School                                            |
|---------------------------------------------------------------|------------------------------------------------------------|
| Your domain has been verified<br>@j <u>ohnfilardo.com</u>     | Your domain has been verified<br>@hcsonline.com            |
| Geek & Serve Solutions LLC                                    | HCS Technology Group + Apple Certified Trainer             |
| You have successfully verified ownership of @johnfilardo.com. | You have successfully verified ownership of @hcsonline.com |
| Learn More                                                    | Learn More                                                 |
|                                                               |                                                            |
|                                                               |                                                            |

14. You can close the TextEdit document without saving it; you no longer need the information stored there.

If you'd like help implementing the solution in this white paper, we are ready to help; contact us at info@hcsonline.com or (866) 518-9672.

If you have corrections please send them to info@hcsonline.com